## City of Moorhead Right of Way Permits – Permit Application and Survey & Inspection Scheduling

- <complex-block>
- 1. Go to <a href="https://moorheadcm.novotx.com/Account/Login">https://moorheadcm.novotx.com/Account/Login</a>, and select 'ROW Permits':

2. Select 'Next' from the bottom of the screen after reviewing all of the information on the screen:

**ROW** Permits

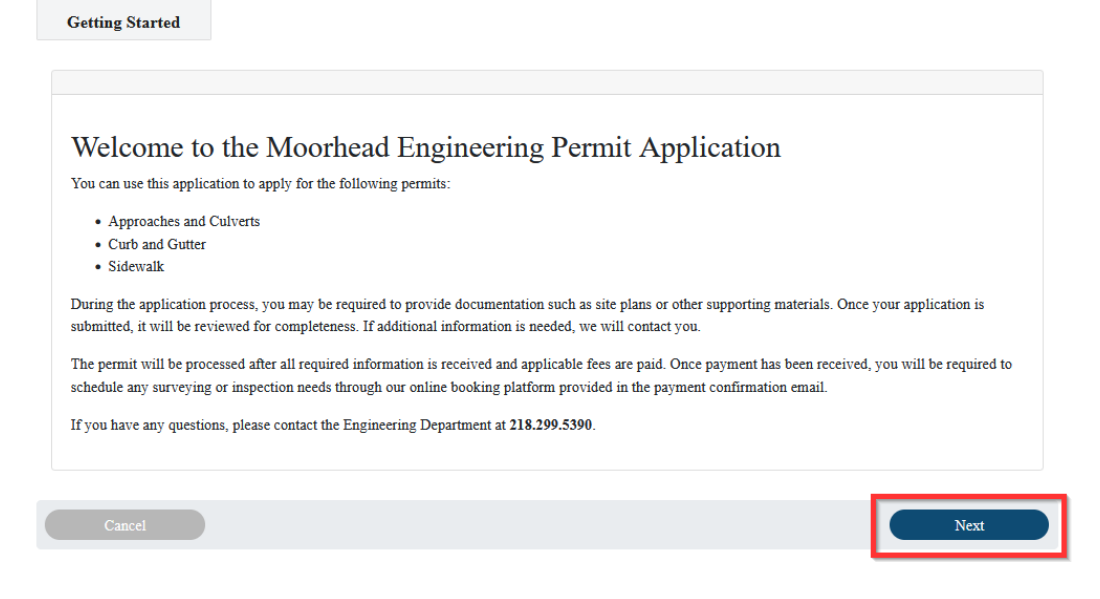

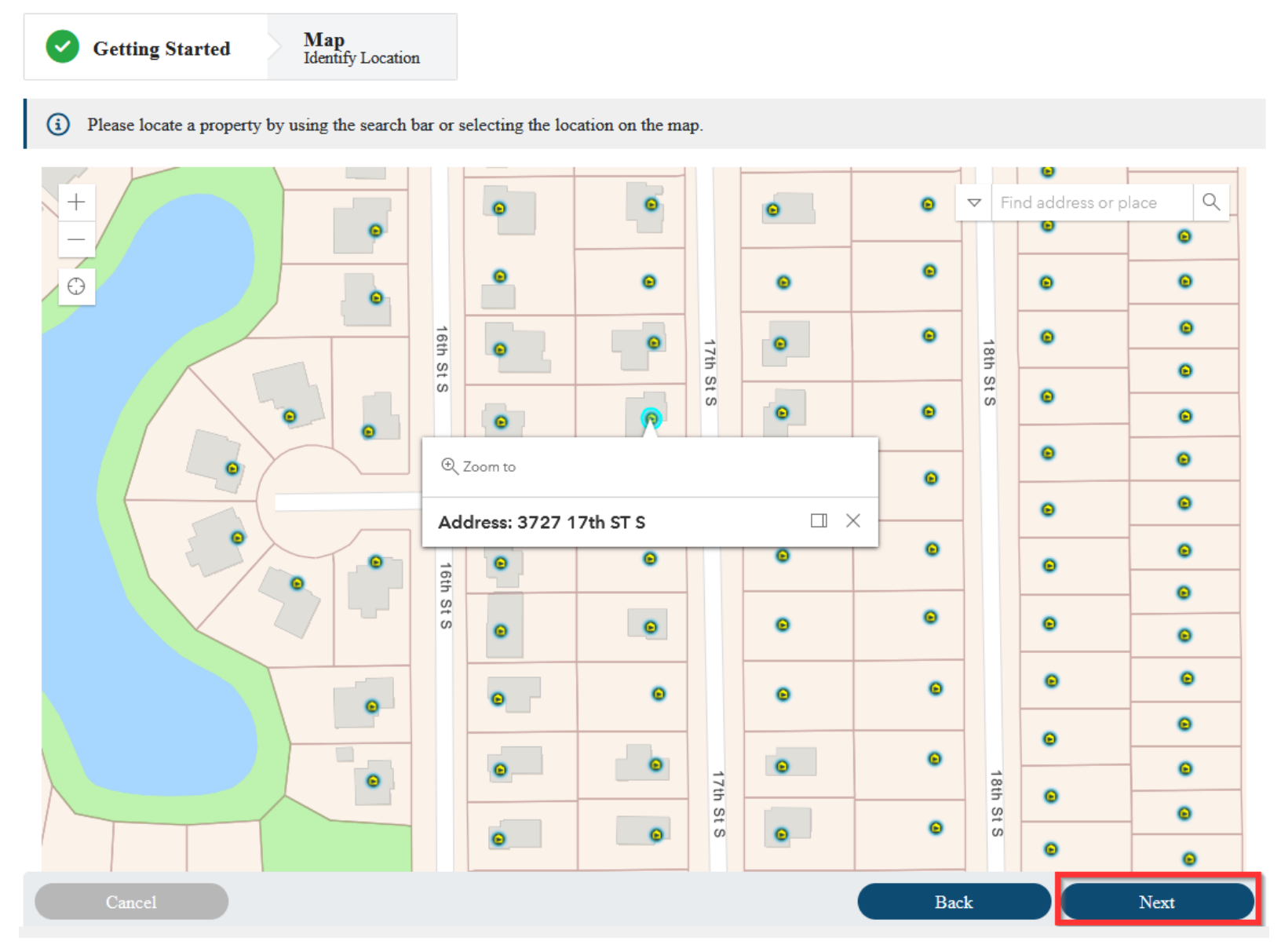

3. Click on the address where the permitted work will be performed and select 'Next':

4. Confirm all permit location information is correct and enter the work start date, work end date, select the type of permit being requested, and enter a description of work. Be as detailed as possible in the description of work. Select if you will need a line and grade survey and then enter the work quantities as requested. Confirm all contractor details and select 'Next':

| Applicant Name *                      | Applicant                                          | Phone Number    | *                      | Applicant Email Address *      |   |  |
|---------------------------------------|----------------------------------------------------|-----------------|------------------------|--------------------------------|---|--|
| City of Moorhead                      | 2182995                                            | 5390            |                        | steve.ingersoll@moorheadmn.gov |   |  |
|                                       | Format: 12                                         | 23-456-7890     |                        |                                |   |  |
| ermit Location *                      |                                                    |                 |                        |                                |   |  |
| 3727 17 ST S                          |                                                    |                 |                        |                                |   |  |
| ermit Location City *                 | Permit Lo                                          | cation State *  |                        | Permit Location Zip Code *     |   |  |
| Moorhead                              | MN                                                 |                 |                        | 56560                          |   |  |
| Vork Start Date *                     |                                                    |                 | Work End Date *        |                                |   |  |
| 05/01/2025                            |                                                    | $\Box$          | 05/15/2025             |                                | Ċ |  |
| Approach                              | Sidewalk                                           |                 | Culvert                | Curb and Gutter                |   |  |
| escription of Work *                  |                                                    |                 |                        |                                |   |  |
| Installation of new approach and side | ewalk at 3727 17th St S.                           | Work being per  | formed by City of Moor | ead for Developer ABC.         |   |  |
|                                       |                                                    |                 |                        |                                |   |  |
| arcel Lot Frontage Width (Feet)       | el Lot Frontage Width (Feet) Do you need a Line an |                 |                        | Linear Feet of Work *          |   |  |
| 01.5                                  | Ves, I ne                                          | ed a line and g | rade v                 | 30                             | 1 |  |
| 81.5                                  |                                                    |                 |                        |                                |   |  |

| Contractor Company Name * |                    | Contractor Address *           |           |  |  |  |
|---------------------------|--------------------|--------------------------------|-----------|--|--|--|
| City of Moorhead          |                    | 403 Center Ave                 |           |  |  |  |
| Contractor City *         | Contractor State * | Contractor Zip Code *          |           |  |  |  |
| Moorhead                  | MN                 | 56560                          |           |  |  |  |
| Contractor Phone Number * |                    | Contractor Email Address *     |           |  |  |  |
| 2182995390                |                    | steve.ingersoll@moorheadmn.gov |           |  |  |  |
| Format: 123-456-7890      |                    |                                |           |  |  |  |
| Cancel                    |                    |                                | Back Next |  |  |  |

5. Upload all Required Attachments on this page. These should include detailed, scaled drawings showing the scope of work as well as any traffic control plans if needed. Click the 'Drop your files here' area and select the documents, and click 'Next':

**ROW** Permits

| •    | Getting Started V Map<br>Identify Location V General Details Additional Attachment                                                                                                    |
|------|----------------------------------------------------------------------------------------------------|
| i    | Required Attachments:<br>Applicants must submit a completed permit application along with:<br>• Detailed, scaled drawings showing the location of work and proposed improvements.<br>• Any signed project plan sheets.<br>• Traffic Control plan when applicable. |
|      | Drop your files here                                                                                                    |
| CIVI | IL SITE PLANS_4_8_2025_17_30     SCOPE OF WORK PLANS MAPS_4                                                                                                    |
|      | Cancel Back Next                                                                                                    |

6. Review the information on the final submission page and then click 'Finish':

**ROW Permits** 

| Getting Started V Identify Location General Details Add                                                                         | tional Attachment          | Final Step              |
|----------------------------------------------------------------------------------------------------|----------------------------|-------------------------|
|                                                                                                    |                            |                         |
|                                                                                                    |                            |                         |
|                                                                                                    |                            |                         |
| Final Step: Submit Your Application                                                                                             |                            |                         |
| Click "Finish" to submit your permit application. Once submitted, the Engineering Department will review information is needed. | w your application and cos | ntact you if additional |
| Once permit has been reviewed and conditionally approved, you will receive an email with a payment link submitted.              | . The permit is only valid | once payment has been   |
| Once payment has been received, you will receive an email with directions for scheduling all necessary sur                      | vey needs and inspection   | for you permit.         |
| If you have any questions, please contact the Engineering Department at 218.299.5390.                                           |                            |                         |
|                                                                                                    |                            |                         |
|                                                                                                    |                            |                         |
| Cancel                                                                                                    | Back                       | Finish                  |
|                                                                                                    | Duca                       |                         |

7. Your permit application will now be under review by City Staff and you will be taken to your Connect Account Portal; where you will see the status of the permit application. You will also receive an email at this time with further information:

| Welcome, City of                                                                                                    | Balance: \$0.00                                                                       |  |  |  |  |  |  |  |
|----------------------------------------------------------------------------------------------------|---------------------------------------------------------------------------------------|--|--|--|--|--|--|--|
|                                                                                                    |                                                                                       |  |  |  |  |  |  |  |
| Open Items                                                                                                    | Completed Items                                                                       |  |  |  |  |  |  |  |
| ROW Concrete Permit 3727 17 ST S Submitted                                                                                                    | You have no completed requests at this time                                           |  |  |  |  |  |  |  |
| Contractor Registration City of Moorhead Approved                                                                                                    |                                                                                       |  |  |  |  |  |  |  |
|                                                                                                    |                                                                                       |  |  |  |  |  |  |  |
|                                                                                                    |                                                                                       |  |  |  |  |  |  |  |
| Detail View »                                                                                                    | Detail View »                                                                         |  |  |  |  |  |  |  |
|                                                                                                    |                                                                                       |  |  |  |  |  |  |  |
| From: Novotx Elements XS Email Service Account <svc-elementsxs-smtp@moorheadmn.gov></svc-elementsxs-smtp@moorheadmn.gov>                                                  |                                                                                       |  |  |  |  |  |  |  |
| Sent: Tuesday, April 8, 2025 12:32:31 PM                                                                                                    |                                                                                       |  |  |  |  |  |  |  |
| Subject: Application Submitted: ROW Concrete Permit 3727 17 ST S                                                                                                    |                                                                                       |  |  |  |  |  |  |  |
| You don't often get email from svc-elementsxs-smtp@moorheadmn.gov. Learn v                                                                                                | why this is important                                                                 |  |  |  |  |  |  |  |
| Greetings City of Moorhead,                                                                                                    |                                                                                       |  |  |  |  |  |  |  |
| Your City of Moorhead Right-of-Way permit application has been received and is cur                                                                                        | rently under review. Once your permit has been reviewed, you will receive a follow up |  |  |  |  |  |  |  |
| email with further information regarding the status of your permit.                                                                                                    |                                                                                       |  |  |  |  |  |  |  |
| Please refer to your Connect Dashboard for additional details. If you have any questions, please contact the City of Moorhead Engineering Department at 218-299-5390.     |                                                                                       |  |  |  |  |  |  |  |
| If you will be modifying or performing any new construction on the private side of this address (ie. Driveway Widening, Parking Pad, Patio, etc.) Please contact the City |                                                                                       |  |  |  |  |  |  |  |
| Planning and Zoning Department at 218-299-5370 to have a plan review and imperv                                                                                           | ious surface calculation performed before commencement of any work.                   |  |  |  |  |  |  |  |
| Thank you                                                                                                    | Thank you                                                                             |  |  |  |  |  |  |  |
| City of Moorhead – Engineering Department<br>Phone: 218-299-5390                                                                                                    |                                                                                       |  |  |  |  |  |  |  |
|                                                                                                    |                                                                                       |  |  |  |  |  |  |  |

Please note that this is an automated email, and replies to this address are not monitored.

8. Once your permit application has been approved by City staff, you will receive a follow up email with an invoice and with directions for paying for your permit. PERMITS ARE NOT VALID UNTIL PAID. You will not receive a notice to proceed email until all payments have been made:

| Invoice ROW Concrete Permit 3727 17 ST S.pdf<br>S0 KB                                                                                                    |
|----------------------------------------------------------------------------------------------------|
|                                                                                                    |
| From: Novotx Elements XS Email Service Account < <u>svc-elementsxs-smtp@moorheadmn.gov</u> >                                                                                        |
| To: Steve Ingersoll < <u>steve.ingersoll@moorheadmn.gov</u> ><br>Subiect: R0V Concrete Permit 3727 17 515 Aporoved                                                                  |
| You don't often not email from our-elementour-contro@moorbeadmn.gov.learn.why this is important                                                                                     |
| Greetings City of Moorhead,                                                                                                    |
| Your City of Moorhead Right-of-Way permit, ROW Concrete Permit 3727 17 ST S, has been approved based on the specified construction schedule submitted.                              |
| Please login and pay for your permit at: <u>Connect Portal</u> .                                                                                                    |
| You must pay for your permit to be issued; your permit is not valid until all fees have been paid. Once your permit has been paid, you will receive a Notice to Proceed Email.      |
| Thank you,                                                                                                    |
| City of Moorhead – Engineering Department<br>Phone: 218-299-5390                                                                                                    |
| City of Moorhead Right-of-Way Permitting<br>Engineering Department<br>403 Center Ave   Moorhead, MN 56560<br>Phone: 218-299-5390   engineering@moorheadmn.gov<br>www.moorheadmn.gov |

Please note that this is an automated email, and replies to this address are not monitored.

9. Once you have clicked the link for payment, and the permit payment has been submitted and approved, you will receive a follow-up email with a notice to proceed that will include the final permit. This email will also provide the link to schedule all necessary survey and inspection needs. <u>WE WILL NO LONGER ALLOW PHONE</u> <u>CALLS TO SCHEDULE SURVEYS AND INSPECTIONS</u>:

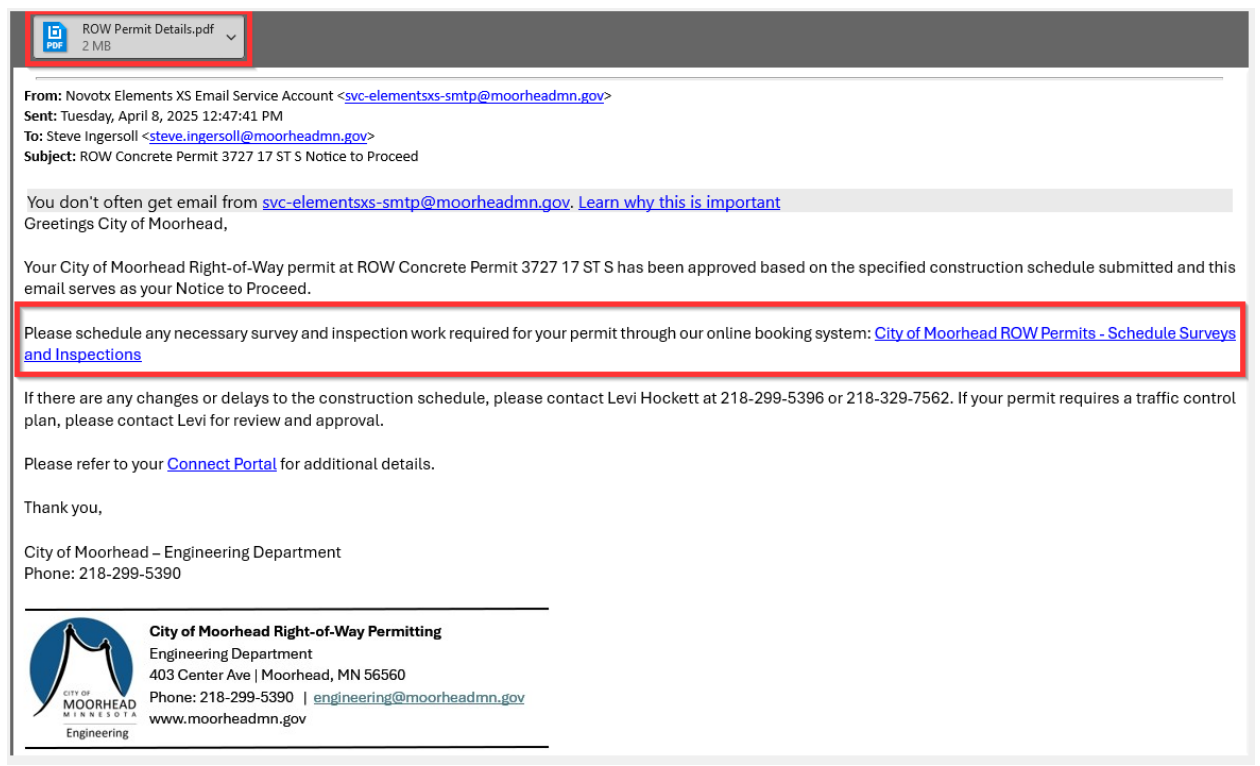

10. **To schedule Survey & Inspection needs**, click on the link from the Notice to Proceed email (Step 9) which will take you to our ROW Bookings Page:

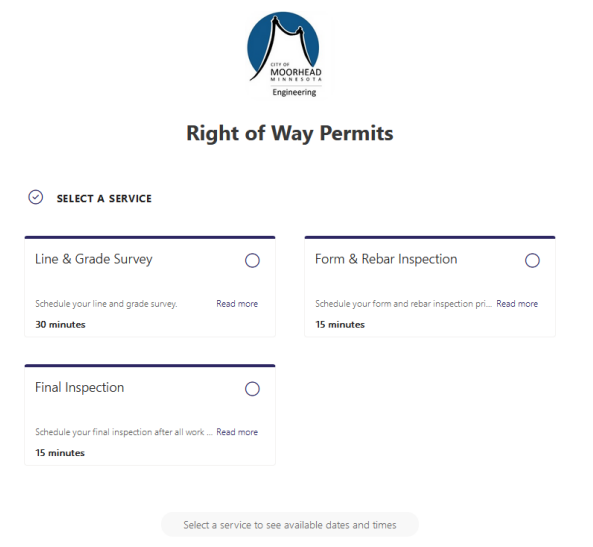

11. Select which type of service you are scheduling (you can only select one service at a time):

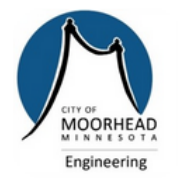

# **Right of Way Permits**

SELECT A SERVICE

| Line & Grade Survey                                                | Form & Rebar Inspection                                                 |
|--------------------------------------------------------------------|-------------------------------------------------------------------------|
| Schedule your line and grade survey. Read more 30 minutes          | Schedule your form and rebar inspection pri Read more <b>15 minutes</b> |
| Final Inspection                                                   |                                                                         |
| Schedule your final inspection after all work Read more 15 minutes |                                                                         |

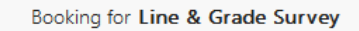

12. Select the desired date and time from the available selections:

|     |     |       |      |    |    | Bookir | ng for Line & Grade Survey |          |   |
|-----|-----|-------|------|----|----|--------|----------------------------|----------|---|
|     |     |       |      |    |    |        | April 09, 7:00 AM          |          |   |
| · c | ATE |       |      |    |    |        | L TIME                     |          |   |
| <   | >   | April | 2025 |    |    |        | 7:00 AM                    | 7:30 AM  | ^ |
| S   | м   | т     | w    | т  | F  | S      |                            |          |   |
|     |     | 1     | 2    | 3  | 4  | 5      | 8:00 AM                    | 8:30 AM  |   |
| 6   | 7   | 8     | 9    | 10 | 11 | 12     |                            |          |   |
| 13  | 14  | 15    | 16   | 17 | 18 | 19     | 9:00 AM                    | 9:30 AM  |   |
| 20  | 21  | 22    | 23   | 24 | 25 | 26     | 10:00 AM                   | 10-20 AM |   |
| 27  | 28  | 29    | 30   |    |    |        | 10.00 AM                   | 10.30 AW |   |
|     |     |       |      |    |    |        | 11:00 AM                   | 11:30 AM | v |

(i) All times are in (UTC) Coordinated Universal Time

13. Enter all information in the submission fields and click 'Book'. A notification will be sent to City field staff, and an email will be sent to you confirming the appointment.

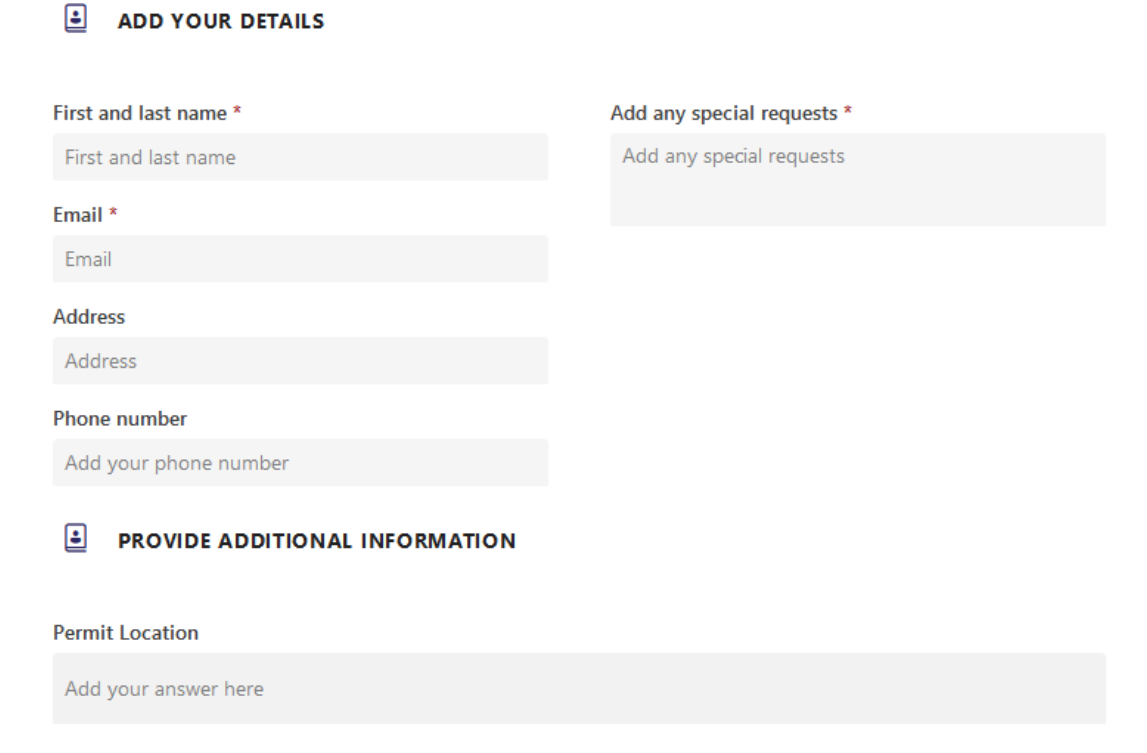

#### Permit Number

Add your answer here

#### Field Staff Phone Number

Add your answer here

### Field Staff Name

Add your answer here

Book